## $\bigcirc \mathbf{PDC} \quad \mathsf{CARING SUITE^{TM} APP GUIDE}$

|              | নি: [ | 🖗 One-Touch C                                                             | onfiguration                                                    |            |                                     |               | $\rightarrow$ | ? | ۲ |  |
|--------------|-------|---------------------------------------------------------------------------|-----------------------------------------------------------------|------------|-------------------------------------|---------------|---------------|---|---|--|
|              |       | C Restore Configuration Build Default Remove a Control Save Configuration |                                                                 |            |                                     |               |               |   |   |  |
|              |       | One-Touch Controls                                                        |                                                                 |            | One-Touch Options                   |               |               |   |   |  |
|              |       | <del>مۇ</del>                                                             | <ul><li>✓ ~€</li></ul>                                          | A/V Routes | GON-Screen Dis                      | play Profiles |               |   |   |  |
| s            | Suit  | ViewRay M2 Standal<br>(Portable Displays)                                 | M2 Standard ViewRay M2 Zoom<br>le Displays) (Portable Displays) | o to       |                                     |               |               |   | ł |  |
|              |       | *                                                                         | -t:                                                             | ✓          | Themes<br>(Suite Audio)             |               |               |   |   |  |
|              |       | ViewRay M2 RealVie<br>(Portable Displays)                                 | w Themes<br>) (Suite Audio)                                     | -to        |                                     |               |               |   |   |  |
|              |       | •                                                                         |                                                                 | P<br>(P    | ortable Camera<br>ortable Displays) |               |               |   |   |  |
| Admin Portal |       | 5 Seconds                                                                 | Please hold still                                               | 1          | $\bigcirc$                          |               |               |   |   |  |

## CUSTOMIZING ONE-TOUCH CONTROLS

- TAP MENU icon in upper left & tap "Administrator Portal." Enter: "8675309" when prompted to login
- TAP "APP CONFIGURATION." Below Tech Portal, tap "Configure" beside "One-Touch Configuration"
- TAP "REMOVE A CONTROL" at top, & tap to remove an unwanted option from the left below "One-Touch Controls." Repeat for all unwanted options
- FIND DESIRED OPTION(S) at right. Available options are noted with a "+" symbol to the right. Tap the "+" symbol beside the desired option to add
- TO SAVE CHANGES tap "Save Configuration" at top, tap Menu icon at left & tap "Tech Portal" to return to main view
- TO RESTORE DEFAULT tap "Build Default" at top

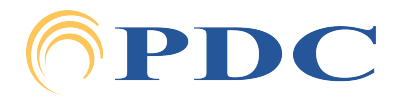